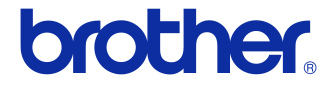

# Příručka uživatele

### Tiskárna štítků QL-700

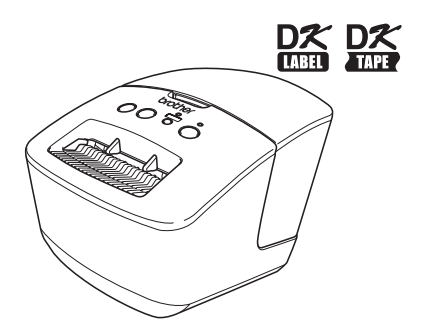

Před tím, než začnete tento přístroj používat, si přečtěte tuto příručku a ujistěte se, že jí rozumíte.

Doporučujeme, abyste tuto příručku uschovali na snadno dostupném místě pro budoucí použití.

www.brother.com

Děkujeme vám, že jste zakoupili přístroj Brother QL-700.

Důrazně vám doporučujeme, abyste si před tím, než začnete přístroj Brother QL-700 používat, důkladně prostudovali tuto příručku a poté ji uschovali k budoucímu použití.

Uživatelům, kteří si svůj výrobek zaregistrují na naší webové stránce, nabízíme servisní služby a podporu. Doporučujeme vám využít této příležitosti a zaregistrovat tento produkt u naší společnosti - navštivte tento webový odkaz:

#### Registrace uživatelů na internetu http://register.eu.brother.com/

#### Internetová stránka s podporou http://solutions.brother.com/

**POZNÁMKA.** Na výše uvedené stránky se lze také dostat ze stránky s registrací uživatelů na internetu zobrazené na konci instalace programu. Těšíme se na vaši registraci.

# Obsah

|   | Úvod ••••••                                                |  |
|---|------------------------------------------------------------|--|
|   | Obsah ••••••••••••••••••••••••••••••••••••                 |  |
| 1 | Údržba ••••••                                              |  |
| 2 | Odstraňování problémů •••••••••••••••••••••••••••••••••••• |  |
| 3 | Hlavní technické údaje ••••••6                             |  |

## 1 Údržba

Údržbu přístroje lze provádět dle potřeby. Nicméně v některých prostředích může být nutné údržbu provádět častěji (například v prašném prostředí).

#### ■Údržba tiskové hlavy

DK role (druh papíru pro záznam pomocí vysokých teplot) používaná s tiskárnou je navržená tak, aby automaticky čistila tiskovou hlavu. Když DK role projde kolem hlavy během tisku a přísunu štítků, tiskovou hlavu vyčistí.

#### ■Údržba válečku

Chcete-li vyčistit váleček, použijte doplňkový čisticí list.

Provádíte-li údržbu válečku, nezapomeňte používat pouze čisticí listy Brother. Použijete-li čisticí listy od jiné společnosti, povrch válečku se může poškrábat nebo způsobit poruchu.

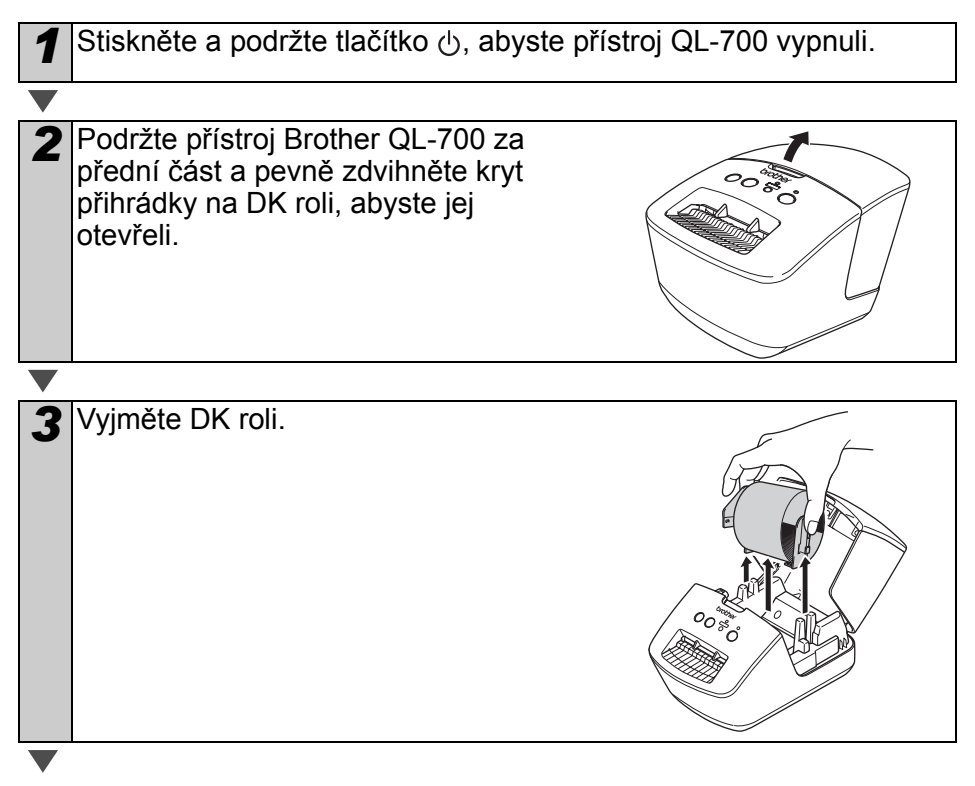

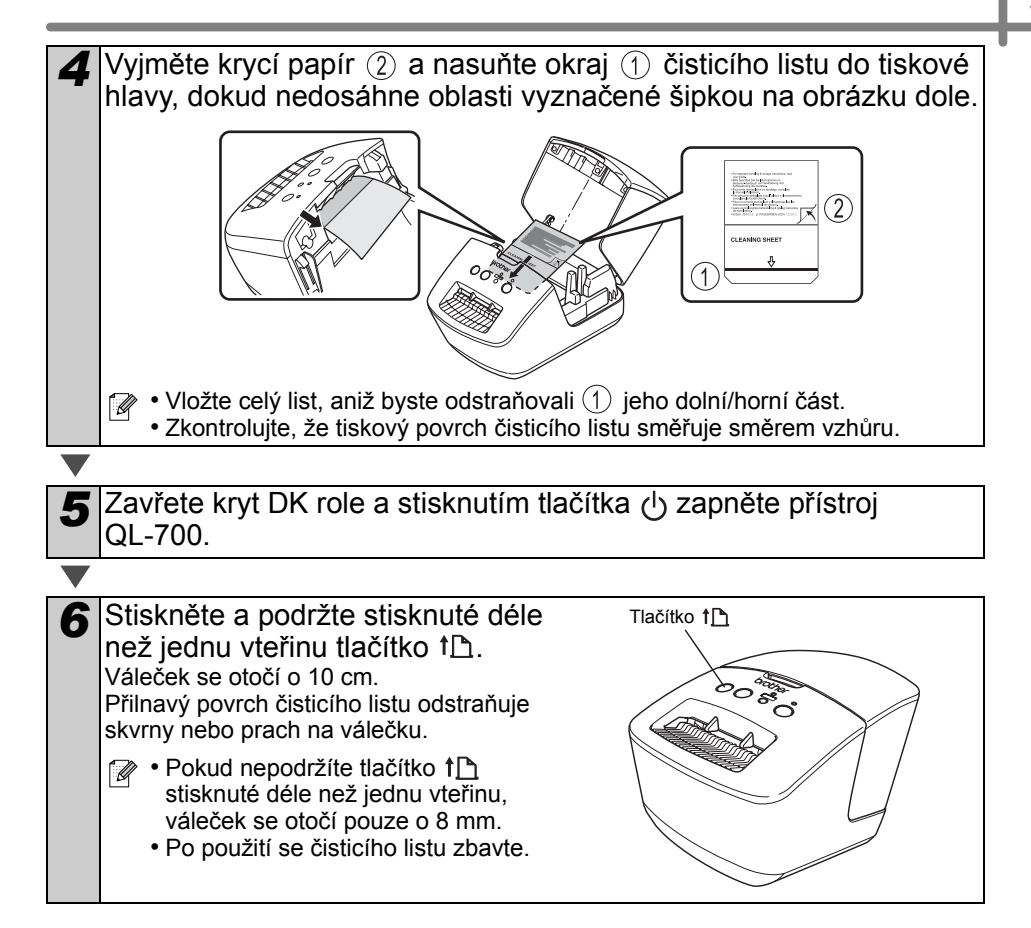

#### Údržba výstupní části pro štítky

Pokud štítek způsobí zablokování přístroje vzhledem k lepidlu zachycenému na výstupní části pro štítky, odpojte napájecí kabel a vyčistěte výstupní část pro štítky kusem látky namočeným v etanolu nebo isopropylalkoholu.

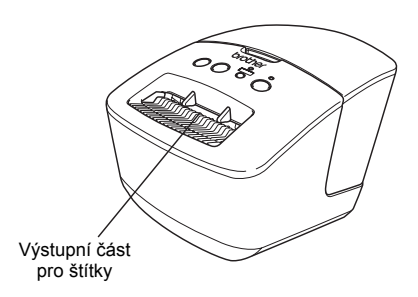

## 2 Odstraňování problémů

Pokud dojde během používání tiskárny k následujícím problémům, zkuste je vyřešit níže uvedeným způsobem.

#### ■Možné druhy problémů

| Problém                                                                                                    | Řešení                                                                                                    |
|----------------------------------------------------------------------------------------------------|----------------------------------------------------------------------------------------------------|
| Tiskárna QL netiskne nebo<br>došlo k chybě tisku.                                                                                   | <ul> <li>Není uvolněný kabel?<br/>Zkontrolujte, zda je pevně připojený kabel.</li> <li>Je DK role správně nainstalována?<br/>Pokud ne, vyjměte DK roli a nainstalujte ji znovu.</li> <li>Zbývá dostatek role?<br/>Zkontrolujte, že zbývá dostatek role.</li> <li>Není otevřen kryt přihrádky na DK roli?<br/>Zkontrolujte, že kryt přihrádky na DK roli je zavřený.</li> <li>Nedošlo k chybě tisku nebo přenosu dat?<br/>Vypněte a znovu zapněte tiskárnu Brother QL. Pokud problém i<br/>nadále přetrvává, obratte se na svého prodejce společnosti<br/>Brother.</li> <li>Je-li tiskárna připojena přes USB hub, zkuste ji připojit přímo k PC.<br/>Není-li tomu tak, připojte ji k jinému USB portu.</li> </ul> |
| Nesvítí kontrolka stavu.                                                                                                    | <ul> <li>Byl správně zapojen napájecí kabel?</li> <li>Zkontrolujte, zda je zapojen napájecí kabel. Je-li zapojen správným<br/>způsobem, zkuste jej zasunout do jiné elektrické zásuvky.</li> </ul>                                                                                                    |
| Na vytištěných štítcích se<br>nalézají šmouhy nebo<br>špatně vytisklé znaky nebo<br>nejsou štítky v přístroji<br>správně posouvány. | <ul> <li>Není znečištěná tisková hlava nebo váleček?</li> <li>I když tisková hlava při běžném používání obvykle zůstává čistá,<br/>může na ní uvíznout prach nebo nečistoty z válečku. V takovém<br/>případě váleček vyčistěte.</li> <li>Viz          "Údržba válečku" na straně 2.     </li> </ul>                                                                                                    |
| Na PC se zobrazí hlášení o<br>chybě při přenosu dat.                                                                                | <ul> <li>Zvolili jste správný port?<br/>Ověřte, že v seznamu "Tisk na následující port" v dialogovém okně<br/>Vlastnosti tiskárny je zvolen správný port.</li> <li>Nenachází se tiskárna QL v režimu chlazení (nebliká pomalu<br/>oranžová kontrolka stavu)?<br/>Počkejte, dokud nepřestane kontrolka stavu blikat, a potom zkuste<br/>tisknout znovu.</li> </ul>                                                                                                    |
| Štítky uvízly v jednotce<br>ořezu.                                                                                                  | Obratte se na svého prodejce společnosti Brother.                                                                                                    |
| Štítky nejsou po tisku správně vysunovány.                                                                                          | <ul> <li>Zkontrolujte, zda nic neblokuje výstupní dráhu štítků.</li> <li>Zkontrolujte, zda je správně nainstalována DK role tak, že ji vyjmete a nainstalujete znovu.</li> <li>Ověřte, že je správně zavřen kryt DK role.</li> </ul>                                                                                                    |
| Kvalita tisku je nízká.                                                                                                    | <ul> <li>Nenachází se na válečku nečistoty nebo prach, které by mu bránily<br/>se volně otáčet? Vyčistěte váleček pomocí čisticího listu (dodáván<br/>zvlášť). Podrobné informace viz</li></ul>                                                                                                    |
| Po výměně role při aktivaci<br>funkce doplňků nebyl<br>aktualizován styl rozvržení.                                                 | <ul> <li>Zavřete aplikaci P-touch Editor, abyste ukončili funkci Add-In, a<br/>poté funkci Add-In aktivujte znovu.</li> </ul>                                                                                                    |
| Ikona funkce P-touch Add-In<br>se nezobrazuje v aplikaci<br>Microsoft <sup>®</sup> Word.                                            | <ul> <li>Spustili jste aplikaci Microsoft<sup>®</sup> Word z aplikace Microsoft<sup>®</sup><br/>Outlook<sup>®</sup>?</li> <li>Nebyla jako výchozí editor pro Microsoft<sup>®</sup> Outlook<sup>®</sup> zvolena<br/>aplikace Microsoft<sup>®</sup> Word?<br/>Vzhledem k programovým omezením přídavná funkce Microsoft<sup>®</sup><br/>Word nefunguje s výše uvedenými nastaveními. Ukončete aplikaci<br/>Microsoft<sup>®</sup> Outlook<sup>®</sup> a spusťte znovu aplikaci Microsoft<sup>®</sup> Word.</li> </ul>                                                                                                    |

| Problém                                                                                                    | Řešení                                                                                                    |
|----------------------------------------------------------------------------------------------------|----------------------------------------------------------------------------------------------------|
| Chyba odstřihu.                                                                                                    | <ul> <li>Pokud dojde k chybě jednotky ořezu, ponechte zavřený kryt<br/>přihrádky na DK roli a stiskněte tlačítk (). Jednotka ořezu se<br/>přesune zpět do normální pozice a automaticky vypne přístroj. Po<br/>vypnutí přístroje prohlédněte výstup štítků a odstraňte uvízlý papír.</li> </ul>                                                         |
|                                                                                                    | <ul> <li>Nastavte štítek vertikálně k tiskové hlavě, jak je to znázorněno níže.</li> </ul>                                                                                                    |
|                                                                                                    | Výstupní slot<br>pro štítky<br>Tisková hlava                                                                                                    |
|                                                                                                    | <ul> <li>Některé druhy skeneru nedokáží čárový kód přečíst. Zkuste použít<br/>jiný skener.</li> <li>Doporučujeme vám tisknout čárový kód pomocí možností Kvality<br/>tisku nastavených na "Priorita kvality tisku".</li> </ul>                                                                                                    |
| Vytištěný čárový kód nelze<br>přečíst.                                                                                    | Windows <sup>®</sup> XP:<br>Chcete-li změnit možnosti Kvality tisku, otevřete vlastnosti tiskárny z<br>[Ovládací panely] - [Tiskárny a jiný hardware] - [Tiskárna a faxy],<br>klepněte pravým tlačítkem na tiskárnu, jejíž nastavení chcete<br>změnit, a zvolte [Vlastnosti]. Poté ve složce [Obecné] klepněte na<br>[Vlastnosti tisku].                |
|                                                                                                    | Windows Vista <sup>®</sup> :<br>Chcete-li změnit možnosti Kvality tisku, otevřete vlastnosti tiskárny<br>tím, že přejdete do [Ovládací panely] - [Hardware a zvuk] -<br>[Tiskárny], klepněte pravým tlačítkem na tiskárnu, jejíž nastavení si<br>přejete změnit, a poté zvolte [Vlastnosti]. Poté ve složce [Obecné]<br>klepněte na [Vlastnosti tisku]. |
|                                                                                                    | Windows <sup>®</sup> 7:<br>Chcete-li změnit možnosti Kvality tisku, otevřete vlastnosti tiskárny<br>tím, že přejdete do () - [Zařízení a tiskárny], klepnete pravým<br>tlačítkem na tiskárnu, jejíž nastavení si přejete změnit, a zvolte<br>[Vlastnosti tiskárny]. Poté ve složce [Obecné] klepněte na<br>[Vlastnosti].                                |
|                                                                                                    | Mac OS X 10.4.11-10.7:<br>Chcete-li změnit možnosti Kvality tisku, otevřete dialogové okno<br>tisku a v rozevírací nabídce možností tisku zvolte "Basic".                                                                                                    |
| Jak mohu po ukončení<br>aplikace P-touch Editor Lite<br>restartovat program, aby byl<br>přitom přístroj stále<br>zapnutý? | Existují tři způsoby, jak program restartovat. Proveďte jeden z<br>následujících.<br>• Vypněte tiskárnu QL a poté ji zase zapněte.<br>• Když je tiskárna zapnutá, odpojte a znovu připojte USB kabel.<br>• Spustte aplikaci P-touch Editor Lite z nabídky Můj počítač.                                                                                  |
| Přeji si resetovat tiskárnu.                                                                                              | Je-li přístroj vypnutý, podržte stisknuté tlačítko 🖞 a poté stiskněte a<br>podržte tlačítko 🛠. Jakmile začne blikat kontrolka Editor Lite a<br>rozsvítí se oranžová kontrolka stavu, držte stále stisknuté tlačítko ᠿ<br>a stiskněte k tomu šestkrát tlačítko 🋠. Přístroj bude resetován na<br>tovární nastavení.                                       |

## 3 Hlavní technické údaje

### ■Technické údaje o výrobku

| Položky              |                  | Technické údaje                                                                                                    |
|----------------------|------------------|----------------------------------------------------------------------------------------------------|
| Displej              |                  | Kontrolka Editor Lite (zelená), kontrolka stavu (zelená, oranžová, červená)                                                 |
|                      | Metoda tisku     | Přímý tepelný tisk pomocí tepelné hlavy                                                                                     |
|                      | Rychlost tisku   | Max. 150 mm/s, max. 93 štítků/min. (standardní adresové štítky)<br>(při připojení k PC a používání aplikace P-touch Editor) |
| Tisk                 | Tisková hlava    | 300 dpi/720 bodů                                                                                                    |
|                      | Max. šířka tisku | 59 mm                                                                                                    |
|                      | Max. délka tisku | 1 m                                                                                                    |
|                      | Min. délka tisku | 12,7 mm                                                                                                    |
| Odstřih              |                  | Trvanlivý automatická jednotka ořezu                                                                                        |
| Tlačítko             |                  | Tlačítko ḋ, tlačítko Editor Lite, tlačítko †┣, tlačítko ≫                                                                   |
| Rozhraní             |                  | USB                                                                                                    |
| Napájení             |                  | 220-240 V AC, 50/60 Hz, 1,1 A                                                                                               |
| Velikost (Š x H x V) |                  | 128 x 221 x 153 mm                                                                                                    |
| Hmotnost             |                  | Přibližně 1,1 kg (bez DK role)                                                                                              |

#### Provozní prostředí

| Položk           | ka                   | Technické údaje                                                                                                    |
|------------------|----------------------|----------------------------------------------------------------------------------------------------|
| Oporožní ovotém  | Windows®             | Microsoft <sup>®</sup> Windows <sup>®</sup> XP/Windows Vista <sup>®</sup> /Windows <sup>®</sup> 7                                                                    |
| Operacin system  | Macintosh            | Mac OS X 10.4.11-10.7 (pouze s aplikací P-touch Editor 5.x)                                                                                                    |
| Povpý disk       | Windows <sup>®</sup> | Místo na disku 70 MB nebo více                                                                                                    |
| Fevriy disk      | Macintosh            | Místo na disku 100 MB nebo více                                                                                                    |
|                  | Windows®             | Windows <sup>®</sup> XP: 128 MB nebo více<br>Windows Vista <sup>®</sup> : 512 MB nebo více<br>Windows <sup>®</sup> 7: 1 GB (32bitový) nebo 2 GB (64bitový) nebo více |
| Paměť            | Macintosh            | Mac OS X 10.4.11: 256 MB nebo více<br>Mac OS X 10.5.x: 512 MB nebo více<br>Mac OS X 10.6: 1 GB nebo více<br>Mac OS X 10.7: 2 GB nebo více                            |
| Jiné             |                      | Jednotka CD-ROM                                                                                                    |
| Provozní teplota |                      | 10 až 35 °C                                                                                                    |
| Provozní vlhkost |                      | 20 až 80 % (bez kondenzace)                                                                                                    |